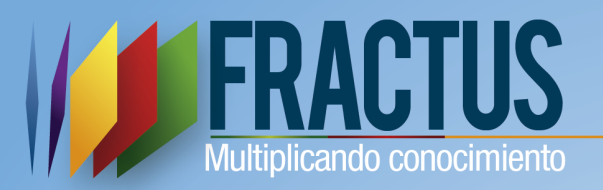

0

# Manual de Usuario Portal FRACTUS

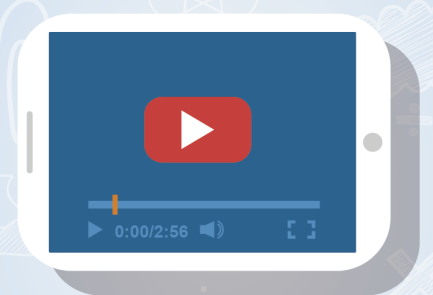

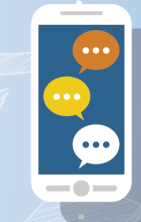

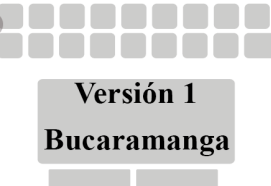

# Contenido

| Introducción                                              | 4  |
|-----------------------------------------------------------|----|
| Glosarios                                                 | 5  |
| 1. Ingreso al portal FRACTUS                              | 6  |
| 1.1 ¿Cómo inicio y cierra sesión en el portal de FRACTUS? | 7  |
| 1.2 Pasos para cerrar sesión en portal de FRCTUS          | 8  |
| 1.3 ¿Cómo me puedo registrar en la comunidad de FRACTUS?  | 9  |
| 1.4 ¿Cómo puedo restablecer mi contraseña?                | 13 |
| 2 Menú superior                                           | 15 |
| 2.1 ¿Cómo realizar una solicitud?                         | 19 |
| 2.2 ¿Cómo consultar la solicitud?                         | 19 |
| 2. Área central de portal                                 | 20 |
| 3 ¿Cómo ingresar a las redes sociales?                    | 22 |
|                                                           |    |

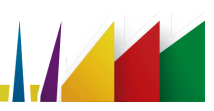

# Tabla de imágenes

| Imagen 1 Imagen de ingreso al portal               | 6  |
|----------------------------------------------------|----|
| Imagen 2 Formulario de acceso                      | 7  |
| Imagen 3 Formulario de acceso                      | 8  |
| Imagen 4 Formulario de acceso                      | 8  |
| Imagen 5 cierre de sesión                          | 9  |
| Imagen 6 Cierre de sesión con exitoso              | 9  |
| Imagen 7 Ingreso a la funcionalidad crear cuenta   | 10 |
| Imagen 8 Formulario inscripción a la comunidad     | 11 |
| Imagen 9 Ingreso a la cuenta correo personal       | 11 |
| Imagen 10 Mensaje confirmación de datos de ingreso | 12 |
| Imagen 11 Formulario de acceso                     | 12 |
| Imagen 12 Inicio de sesión exitoso                 | 13 |
| Imagen 13 Restablecimiento de contraseña           | 13 |
| Imagen 14 Código de verificación                   | 14 |
| Imagen 15 Confirmación de contraseña               | 14 |
| Imagen 16 Formulario de autenticación              | 15 |
| Imagen 17 Restablecimiento de contraseña exitoso   | 15 |
| Imagen 18 Solicitudes FRACTUS                      | 19 |
| Imagen 19 Consulta de solicitudes                  | 20 |
|                                                    |    |

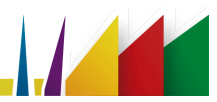

#### Introducción

El portal de FRACTUS tiene como objetivo contribuir a la creación de un ambiente propicio para cada uno de los miembros de la comunidad de proyecto FRACTUS.

A través del portal se ofrece el acceso a los diferentes servicios que se proporciona a los miembros de la comunidad virtual de FRACTUS tales como:

- SISEP
- Repositorio
- Aula virtual
- Foro
- Blog
- Wiki

El presente documentó surge como una necesidad del uso apropiado de los servicios ofrecidos por el portal de FRACTUS.

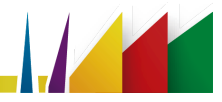

#### Glosarios

**FRACTUS**: Fortalecimiento y apropiación social de la ciencia, la tecnología y la innovación, apoyados en TIC en el departamento de Santander.

SISEP: Diseño de la información, seguimiento y evaluación permanente.

**RESPOSITORIO**: El repositorio digital de contenidos es un archivo centralizado donde se almacena y mantiene la información digital de una organización.

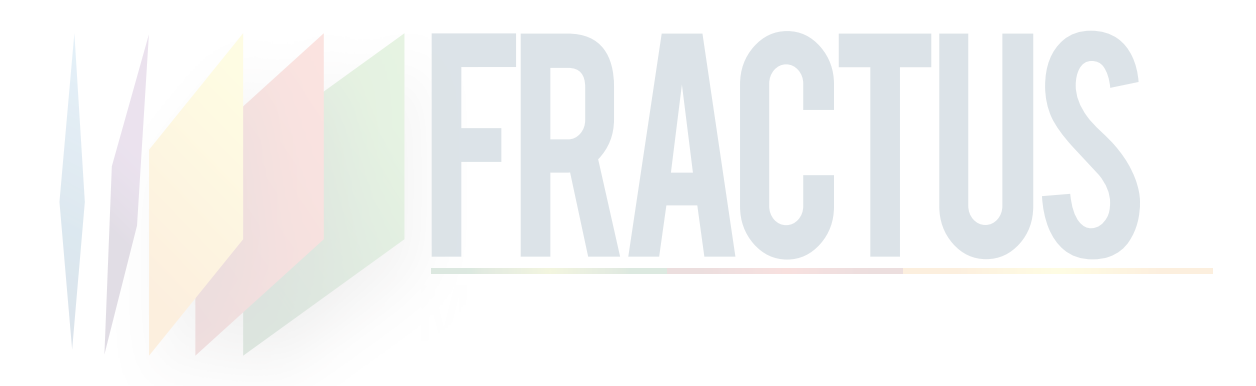

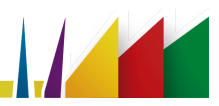

#### 1. Ingreso al portal FRACTUS

En el portal de FRACTUS la comunidad podrá ingresar y conocer sobre el proyecto e inscribirse en la comunidad.

Para ingresar al portal de FRACTUS digita en la barra dirección del navegador la dirección <u>http://fractussantander.net/portal/</u>, al ingresar en la columna izquierda de su pantalla encontrará el formulario de acceso que le permitirá autenticarse como se muestra en la imagen a continuación.

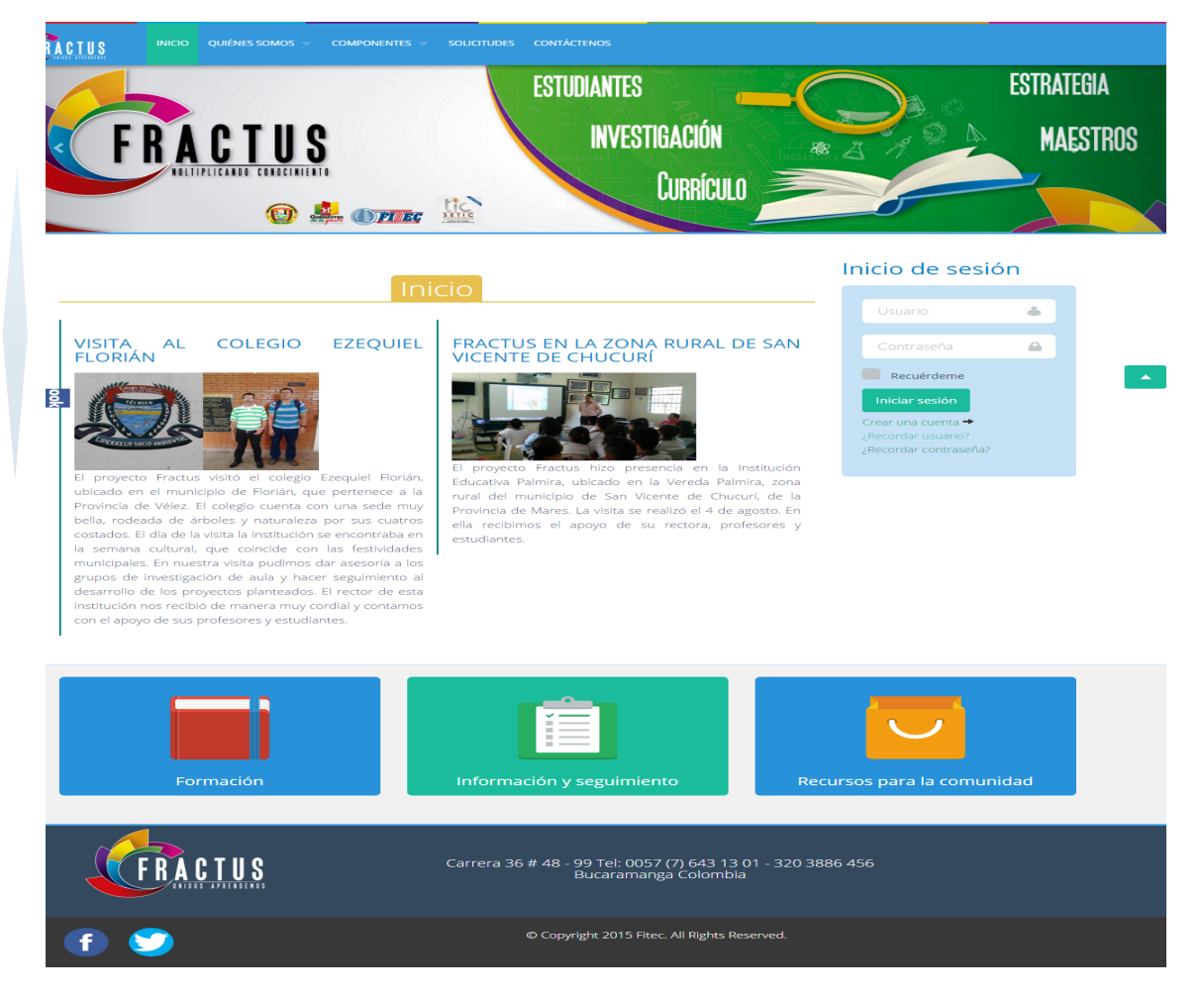

Imagen 1 Imagen de ingreso al portal

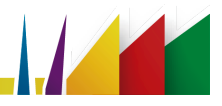

### 1.1 ¿Cómo inicio y cierro sesión en el portal de FRACTUS?

En el portal de FRACTUS existe información que puede ser accedida por cualquier miembro de la comunidad e inclusive invitados, sin embargo, para poder dar uso de algunos servicios del portal, es necesario el acceso con el usuario y la contraseña. Para iniciar sesión en el portal de FRACTUS realice los siguientes pasos:

1. En la columna derecha en el formulario "Inicio de Sesión" busca los campos de usuario (1) y contraseña (2), digite los datos de ingreso al campus como se indica en la imagen a continuación.

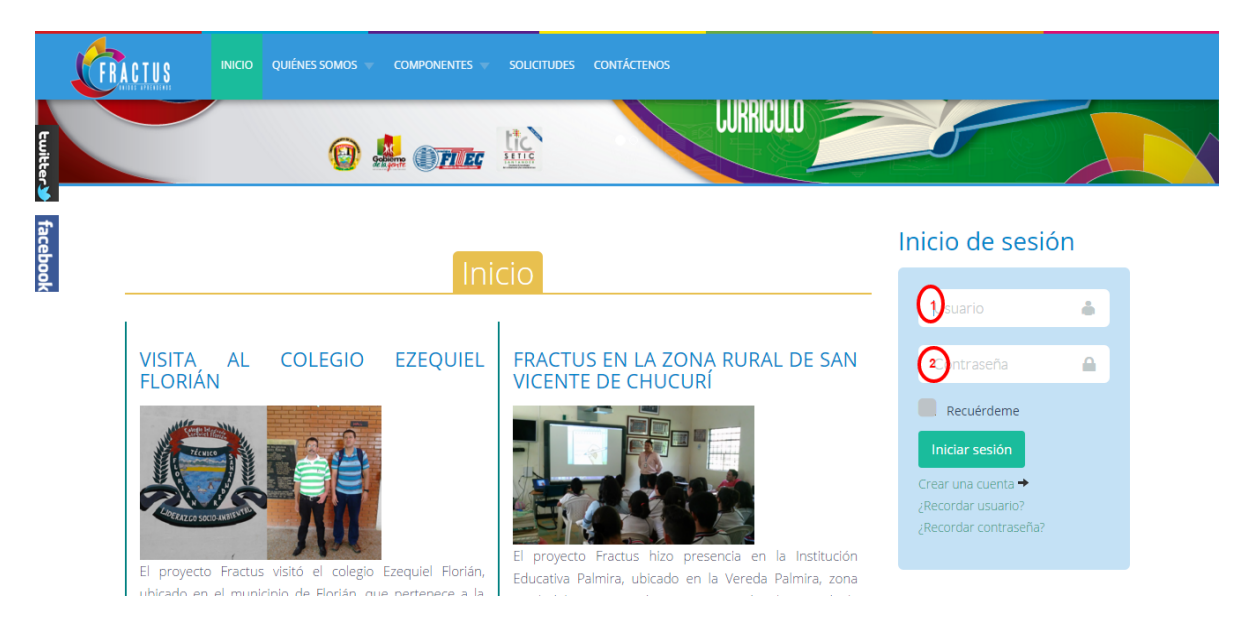

Imagen 2 Formulario de acceso

2. Si digitó bien su usuario y la contraseña, podrá ver el nombre de usuario en la parte superior izquierda y se cargará la sección de inicio del portal FRACTUS, como se muestra en la siguiente ilustración.

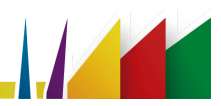

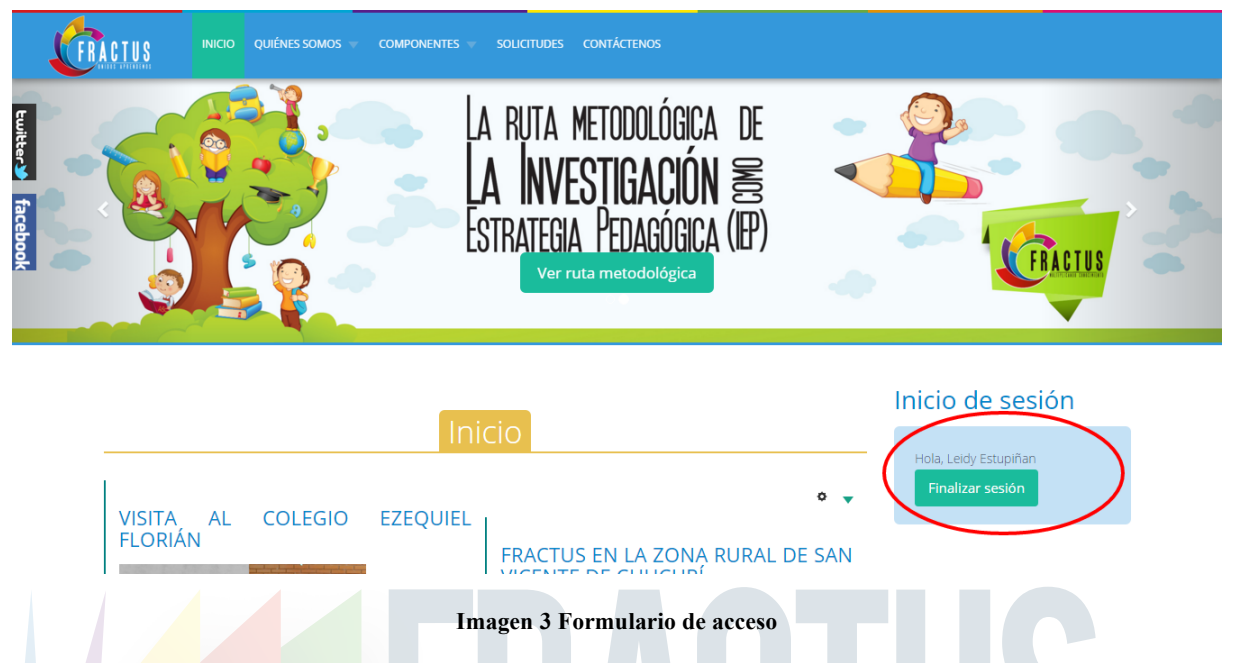

3. Si digitó equivocadamente su usuario o contraseña aparecerá una ventana de advertencia "Contraseña Errada" y deberá digitar nuevamente su usuario y su contraseña:

| <b>FRACTUS</b>       | INICIO QUIÉNES SOMOS 🤝 |          | s contáctenos              |    |               |            |
|----------------------|------------------------|----------|----------------------------|----|---------------|------------|
| tuitt                |                        |          | ESTUDIANTES                | _( |               | ESTRATEGIA |
| facebool             | RACTUS                 |          | INVESTIGACIÓN<br>Puddición |    | 3124          | MAESTROS   |
|                      | 0                      |          | LUKKICUL                   |    | 5             |            |
| Advert<br>Usuario no | existe                 | )        |                            | ×  | Inicio de ses | ión        |
|                      |                        |          |                            |    |               |            |
|                      |                        |          |                            |    | Contraseña    | <b>A</b>   |
|                      |                        | Fracture |                            |    | Recuérdeme    |            |

Imagen 4 Formulario de acceso

#### **1.2** Pasos para cerrar sesión en portal de FRCTUS

Para cerrar sesión dé clic en el botón llamado "Cerrar Sesión" que está en la parte izquierda, como se muestra en la figura:

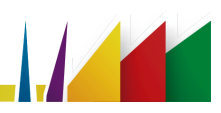

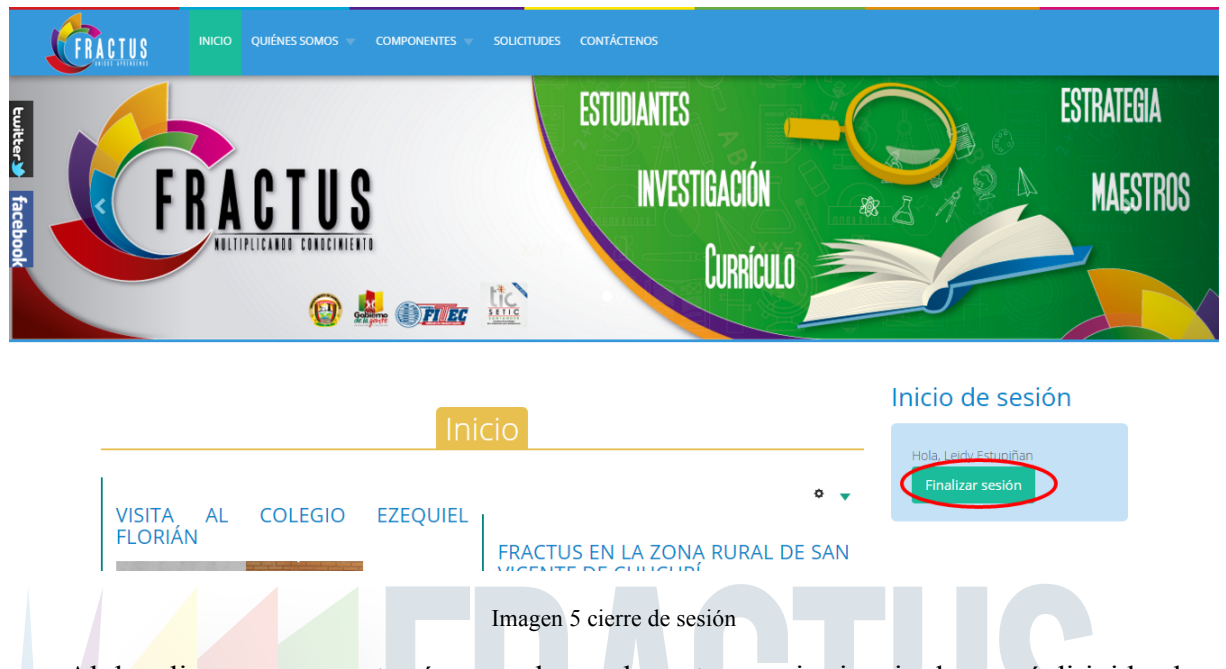

Al dar clic ya no se mostrará su nombre en la parte superior izquierda y será dirigido al formulario de acceso como se muestra a continuación. Con esto habrá cerrado sesión de forma segura.

| FRAC | CTUS              | INICIO  | QUIÉNES SOMOS 🔻   | Componentes 🤝     | solicitudes contáctenos                                                                                       |                                                                                                   |          |
|------|-------------------|---------|-------------------|-------------------|----------------------------------------------------------------------------------------------------|---------------------------------------------------------------------------------------------------|----------|
|      |                   |         |                   | Ini               | rio                                                                                                    | Inicio de sesió                                                                                   | n        |
| -    |                   |         |                   |                   |                                                                                                    | Usuario                                                                                           |          |
|      | VISITA<br>FLORIÁN | AL<br>N | COLEGIO           | EZEQUIEL          | FRACTUS EN LA ZONA RURAL DE SAN<br>VICENTE DE CHUCURÍ                                                         | Contraseña                                                                                        | <b>A</b> |
|      | El proyecto       | Fractus | vísitó el colegio | Ezequiel Florián, | El proyecto Fractus hizo presencia en la Institución<br>Educativa Palmira, ubicado en la Vereda Palmira, zona | Recuérdeme<br>Iniciar sesión<br>Crear una cuenta →<br>¿Recordar usuario?<br>¿Recordar contraseña? |          |

Imagen 6 Cierre de sesión exitoso

#### 1.3 ¿Cómo me puedo registrar en la comunidad de FRACTUS?

Si es un usuario que no se encuentra registrado y desea ingresar a la comunidad FRACTUS, puede crear la cuenta al dar clic en la opción "Crear cuenta" que se muestra en la columna izquierda.

Pasos para crear un a cuenta.

1. Dé clic en la columna izquierda en la opción 'Crear una cuenta'. Ver imagen a continuación.

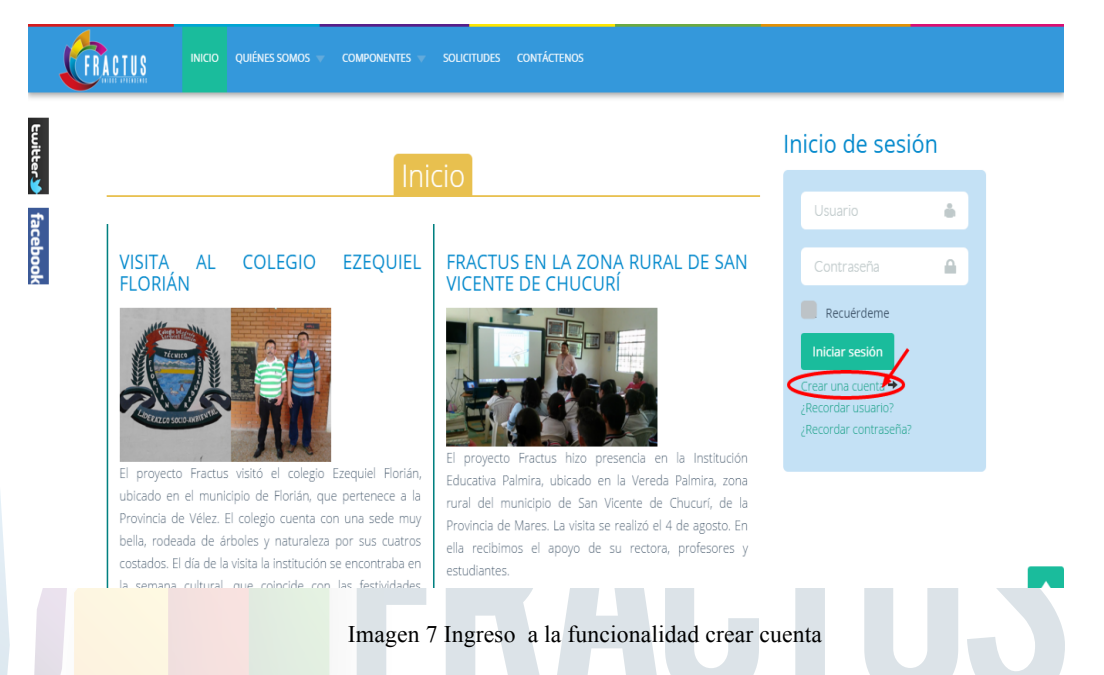

2. Al dar clic en la opción crear cuenta se ingresa al formulario donde podrá registrarse para crear su cuenta.

Los campos a gestionar en el formulario de inscripción son los que se listan a continuación:

- Primer Nombre \*
- Segundo Nombre
- Primer Apellido \*
- Segundo Apellido \*
- Móvil
- Correo Electrónico Personal\*
- Municipio
- Centro poblado
- Clave provisional \*
- Confirmar clave provisional \*
- Leer políticas de privacidad de datos
- Acepto las políticas
- Crear cuenta

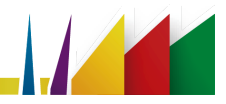

| Primer Nombre *        | Segundo Nombre                  |
|------------------------|---------------------------------|
| Primer Apellido *      | Segundo Apellido *              |
| Aovil 5                | Correo Electrónico Personal* 6  |
| Municipio -Seleccione- | 7 Centro pobladoSeleccione 8    |
| Clave provisional *    | Confirmar clave provisional *   |
|                        | Image: Crear cuenta       Total |

3. Diligenciados los campos del formulario dé clic en el botón "crear cuenta". Al hacer clic en el botón se mostrará un mensaje que indicará que debe ingresar al correo personal y confirmar la cuenta.

Para confirmar la cuenta el usuario debe seguir los siguientes pasos:

1. Ingresar al correo personal para confirmar los datos de ingreso.

| + Nuevo                                                                                                  | 5                          |        |                                                |
|----------------------------------------------------------------------------------------------------|----------------------------|--------|------------------------------------------------|
| Ver: Todo 🗸                                                                                              |                            |        | Outlook                                        |
| Thiago Duarte                                                                                            |                            | Confi  | Cuenta Microsoft ¿Qué es esto?                 |
|                                                                                                    | 1                          | com    | lleidydi_11@hotmail.com                        |
| 🗌 Miguel Araujo, Francisco Pe (4                                                                         | ) ≶ ⊳                      | Nota   |                                                |
| Paula Torres                                                                                             | _<br>Լեղ                   | ¿Cuá   | Antener la sesión iniciada                     |
| Lucerne Publishing                                                                                       | $\square_{\triangleright}$ | Próxi  | Iniciar sesión                                 |
| Has aliminado algo? Doshazla                                                                             |                            |        | ¿No puedes acceder a tu cuenta?                |
| Ahora, puedes Deshacer algunas acciones como eliminar, mo<br>marcar con tan solo hacer clic en Deshacer. | over, categoi              | izar o | Inicia sesión con un código de un solo uso     |
| Encuentra 🍤 arriba en tu bandeja de entrac                                                               | da                         |        |                                                |
|                                                                                                    |                            |        | ¿No dispones de una cuenta Microsoft?<br>ahora |
|                                                                                                    |                            |        |                                                |

Imagen 9 Ingreso a la cuenta correo personal

2. Busca el correo que se envía desde la cuenta de correo <u>fractussantander@fitecvirtual.edu.co</u>

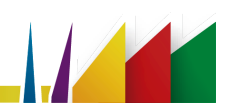

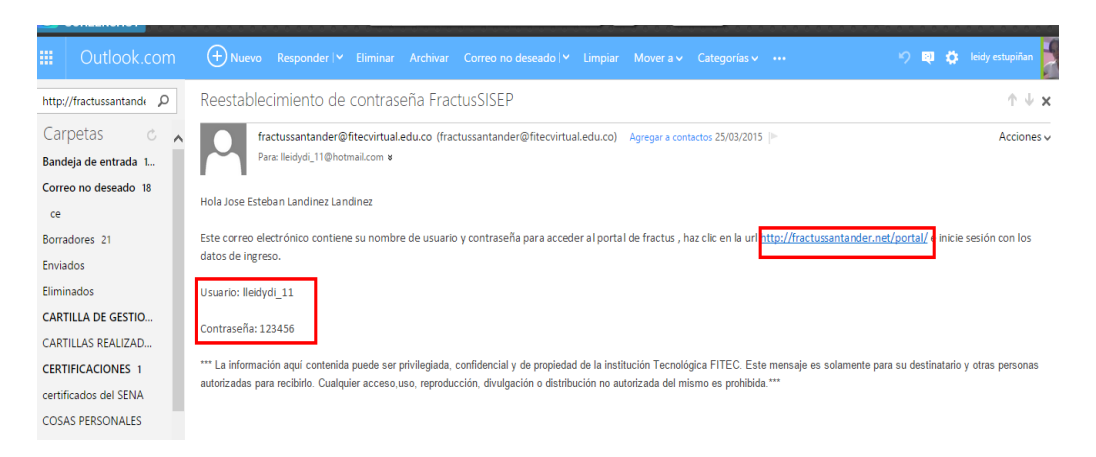

Imagen 10 Mensaje confirmación de datos de ingreso

3. Clic en la url <u>fractussantander@fitecvirtul.edu.co</u> que le llevará al campus, luego busca la palabra 'Iniciar Sesión' (en la columna izquierda), y en los campos de usuario y contraseña digita los datos confirmados en el correo personal.

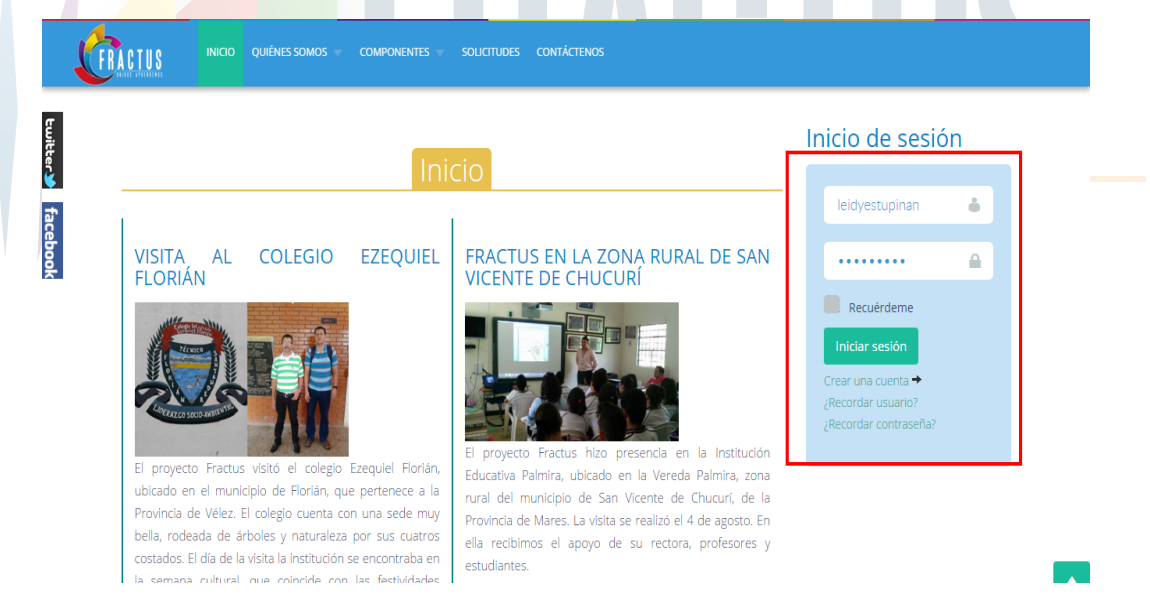

Imagen 11 Formulario de acceso

4. Digitados los datos de clic en el botón "iniciar sesión", que si los datos fueron digitados correctamente se mostrara su nombre, como se muestra en la imagen a continuación.

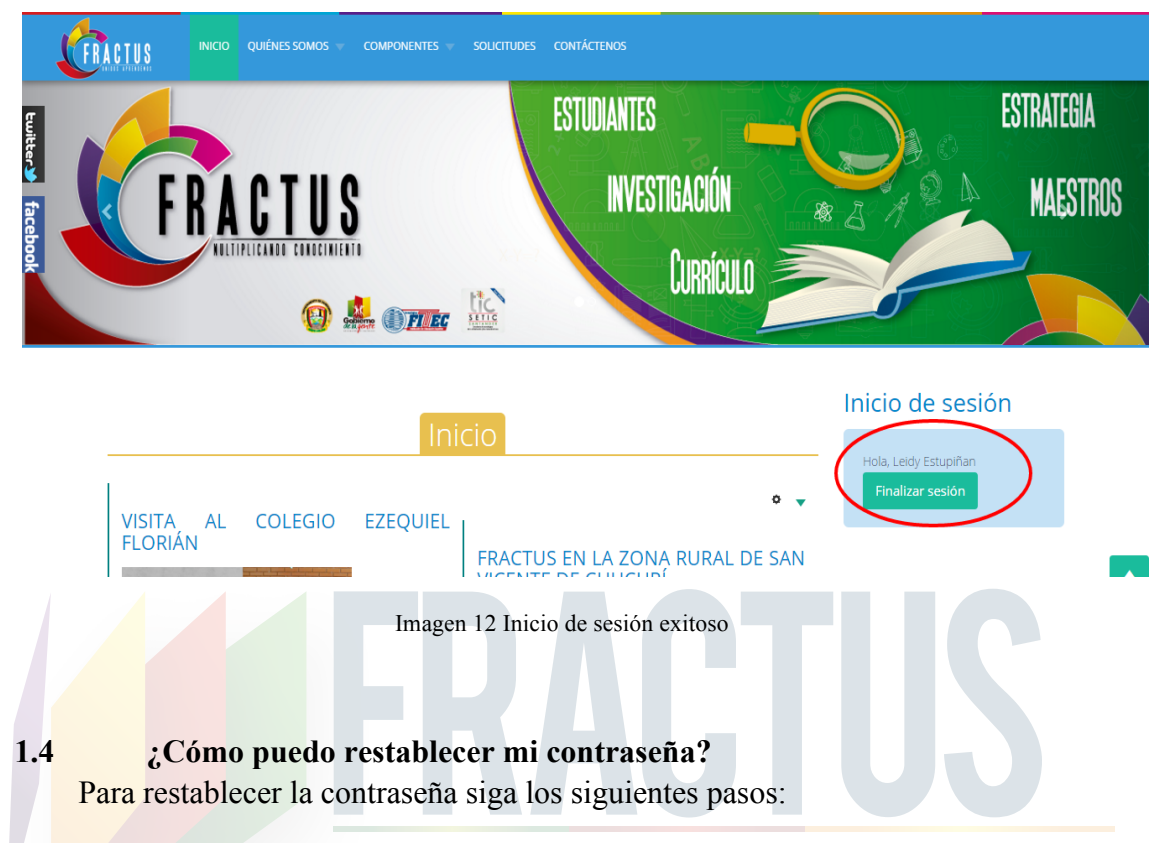

1. Haz clic en la opción "¿Olvidó su contraseña?"

2. Introduzca la dirección de correo electrónico con la que se registró en su cuenta en la casilla "Correo electrónico". El sistema enviará un código de verificación. Una vez que haya recibido el código de verificación, podrá elegir una nueva contraseña para su cuenta.

| COMPONENTES - SOLICITUDES CONTÁCTENOS                                                                                                    |                  |
|----------------------------------------------------------------------------------------------------|------------------|
| Fractus         Por favor, Introduzca la dirección de correo electrónico con la que se registro en su cuenta. El sistema le enviara un código de verificación. Una vez que haya recibido el código de verificación, podrá elegir una nueva contraseña para su cuenta.         Correo electrónico: *         leidyestupinan@fitecvirtual.edu.co         Enviar | Inicio de sesión |
| Carrera 36 # 48 - 99 Tel: 0057 (7) 643 13 01 - 320 38<br>Bucaramanga Colombia                                                                                                    | 86 456           |

Imagen 13 Restablecimiento de contraseña

13

3. El correo electrónico contiene un código de verificación, por favor pegue el código de verificación en el campo de abajo para comprobar que usted es el dueño de esta cuenta.

- 4. Digite el usuario.
- 5. Copie el código de verificación enviado al correo personal.
- 6. Pegue el código en la casilla "Código de verificación".
- 7. Clic en el botón enviar.

| 🕀 Naevo Elminar Archivar Escorreo deseado i º Bioguear Movera v Categorias v Vaciar "? 🛡 O Ireiro estado i estado i estado estado i estado estado | untan 📲  | ,        | NOO ATIAS S                                                                                                    |
|----------------------------------------------------------------------------------------------------|----------|----------|----------------------------------------------------------------------------------------------------|
| Su fractus solicitud de restablecimiento de contraseña.                                                                                                    | †↓x      | , inter- | In meas absolute in the united was disputing in a well D mean absolute restances while describentics or furstances of claim describentia as al means do which |
| De <b>Andre Inveland New Dynalised</b> Monund Faveldown In dialoade ette energie cons cores to decelo.<br>Envian deceloga 19 au del 2015/44424 p.n.<br>Proc. Belgie 19 deceloration                                                                                                    |          | 8        | or an and an and an and an and an and an and an and an and an and an and an and an and an and an and an and and                                               |
| Por motios de seguridad. Morosoft SmartGreen ha bloqueado este menagie y lo eliminari después de dec días.<br>Motorar el contenido                                                                                                    |          |          | Códgo de verificación *                                                                                                    |
|                                                                                                    |          | Ļ        | akkeziledeki film film faktioner.                                                                                                    |
| Hola,                                                                                                    |          |          | Eniar 4                                                                                                    |
| una solicitud se ha realizado para restablecer la contraseña de la cuenta fractus. Para restablecer su contraseña, tendrá que enviar el código de verificación co<br>de verificar que la solicitud es legitima.                                                                                                    | n el fin |          |                                                                                                    |
| B código de verificación es x456528dx9161171b18b53dx413c19x6 2                                                                                                    |          |          |                                                                                                    |
| Haga clic en la URL de abajo para introducir el código de verificación y poder restablecer su contraseña.                                                                                                    |          | Ш        | Carrera 36 # 48 - 99 Tel: 0057 (7) 643 13 01 - 320 3886 455 Buraramanea Colombia / Derechos                                                                   |
| $\label{eq:linear} http://factussantander.net/portal/index.php/component/users/Priew=reset&layout=confirm&token=a45552&dd915117b1&dd53dda82.15d510000000000000000000000000000000000$                                                                                                    |          |          | reservados                                                                                                    |
| Gracias.                                                                                                    |          |          |                                                                                                    |
| Imagen 14 C                                                                                                    | Zódi     | g        | de verificación                                                                                                    |

8. Para completar el proceso de restablecimiento de contraseña, por favor introduzca una nueva contraseña.

| Contraseña: *               | Nueva contraseña             |
|-----------------------------|------------------------------|
| Confirmar Contraseña: *     |                              |
|                             | confirma su nueva contraseña |
|                             |                              |
| Enviar clic en boton de env | 137<br>                      |
|                             |                              |

Imagen 15 Confirmación de contraseña

9. Si su restablecimiento de contraseña fue correcto se mostrará el siguiente mensaje 'Reseteada su contraseña con éxito'. Ahora puede ingresar al sitio.

Después de restablecer la contraseña con éxito se mostrará los campos de usuario y contraseña; digite su usuario y contraseña para iniciar sesión

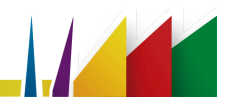

| to. Ahora puede ingresar al sitio. |                                                 |                                                 |                                    |                                    |                                    |
|------------------------------------|-------------------------------------------------|-------------------------------------------------|------------------------------------|------------------------------------|------------------------------------|
|                                    |                                                 |                                                 |                                    |                                    |                                    |
|                                    |                                                 |                                                 |                                    |                                    |                                    |
| idydi_11                           |                                                 |                                                 |                                    |                                    |                                    |
|                                    |                                                 |                                                 |                                    |                                    |                                    |
|                                    |                                                 |                                                 |                                    |                                    |                                    |
| niciar sesión                      |                                                 |                                                 |                                    |                                    |                                    |
|                                    |                                                 |                                                 |                                    |                                    |                                    |
|                                    |                                                 |                                                 |                                    |                                    |                                    |
|                                    |                                                 |                                                 |                                    |                                    |                                    |
|                                    | to. Ahora puede ingresar al sitio.<br>sidydi_11 | to. Ahora puede ingresar al sitio.<br>sidydi_11 | to. Ahora puede ingresar al sitio. | to. Ahora puede ingresar al sitio. | to. Ahora puede ingresar al sitio. |

Imagen 16 Formulario de autenticación

10. Clic en el botón 'Iniciar sesión'.

11. Si su inicio de sesión es correcto se mostrará su nombre al ingresar. Ver imagen a continuación.

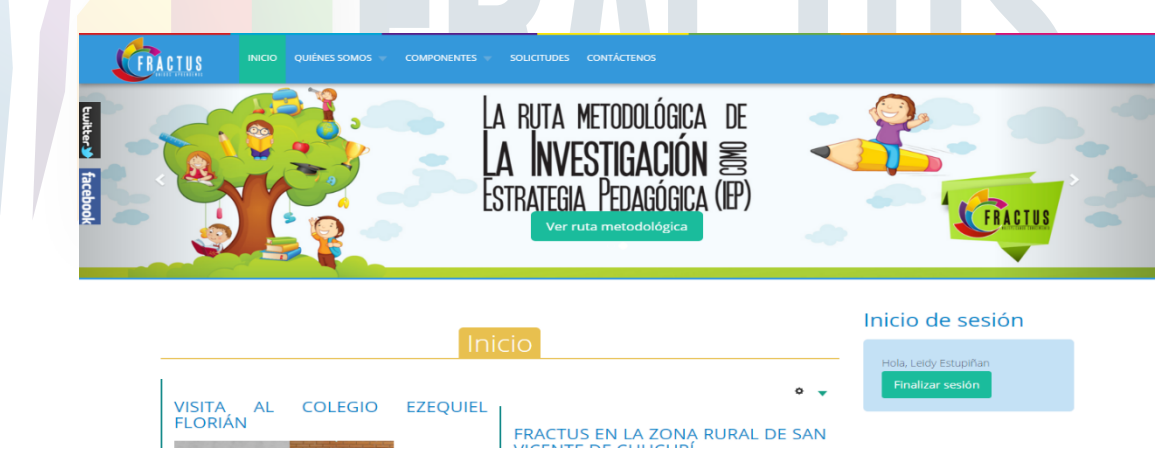

Imagen 17 Restablecimiento de contraseña exitoso

#### 2 Menú superior

Las opciones del menú superior son palabras cuyos vínculos pueden acceder los usuarios visitantes o usuario registrados.

#### Ilustración 1 Menú superior

Este menú se encuentra organizado de la siguiente forma:

Inicio: Esta opción le permite ingresar el usuario a la página principal de Fitec; A este menú puede acceder cualquier usuario sin registrarse a la página.

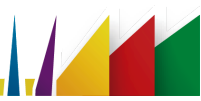

Quienes somos: En menú se encuentra información del proyecto donde se explica quiénes somos, Filosofía organizacional, Estructura organizacional, Metas-alcance, Indicadores de éxito, Planeación colectiva, Asesores pedagógicos, Administrador comunidad virtual, Marca Fractus

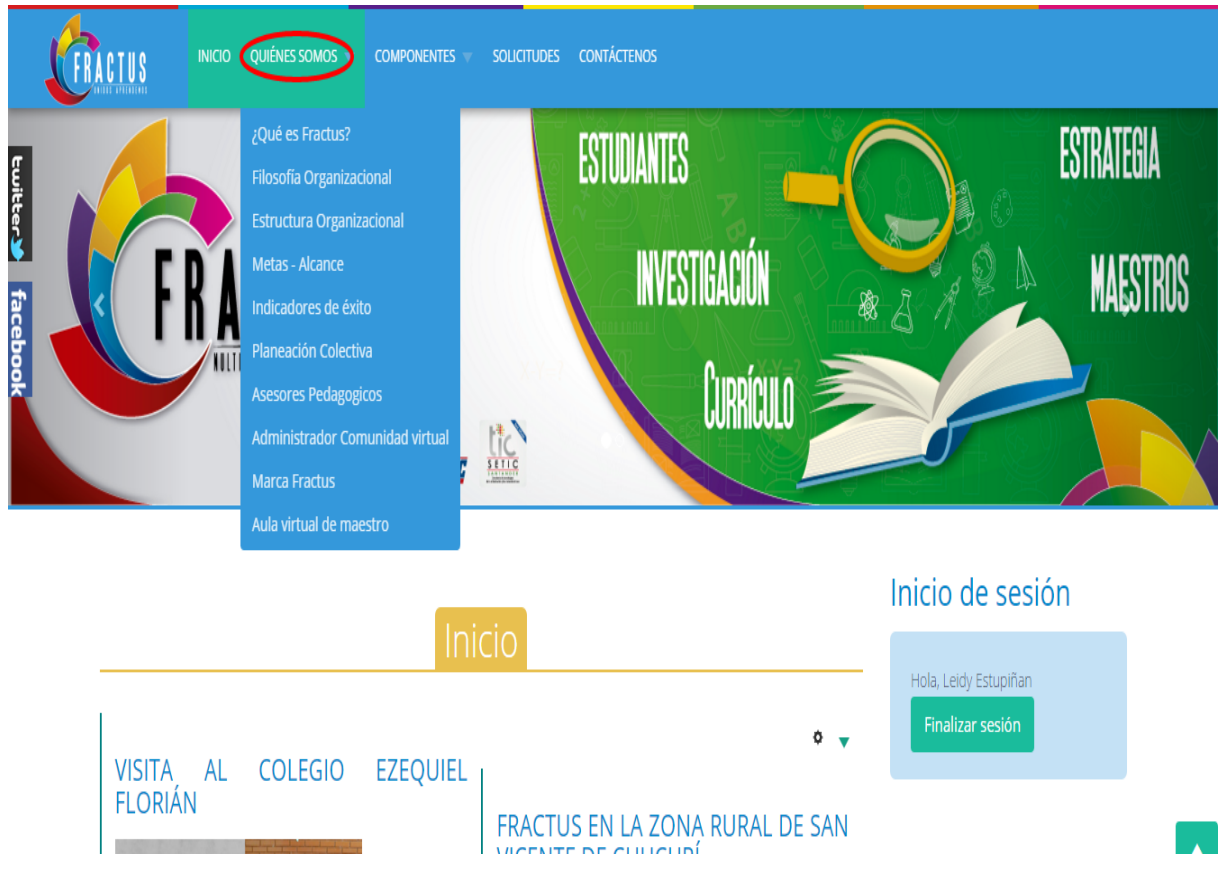

Imagen 18 Imagen de ingreso al portal Fractus

Componentes: El menú componente se encuentra organizado en 3 componentes que son;

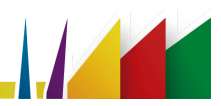

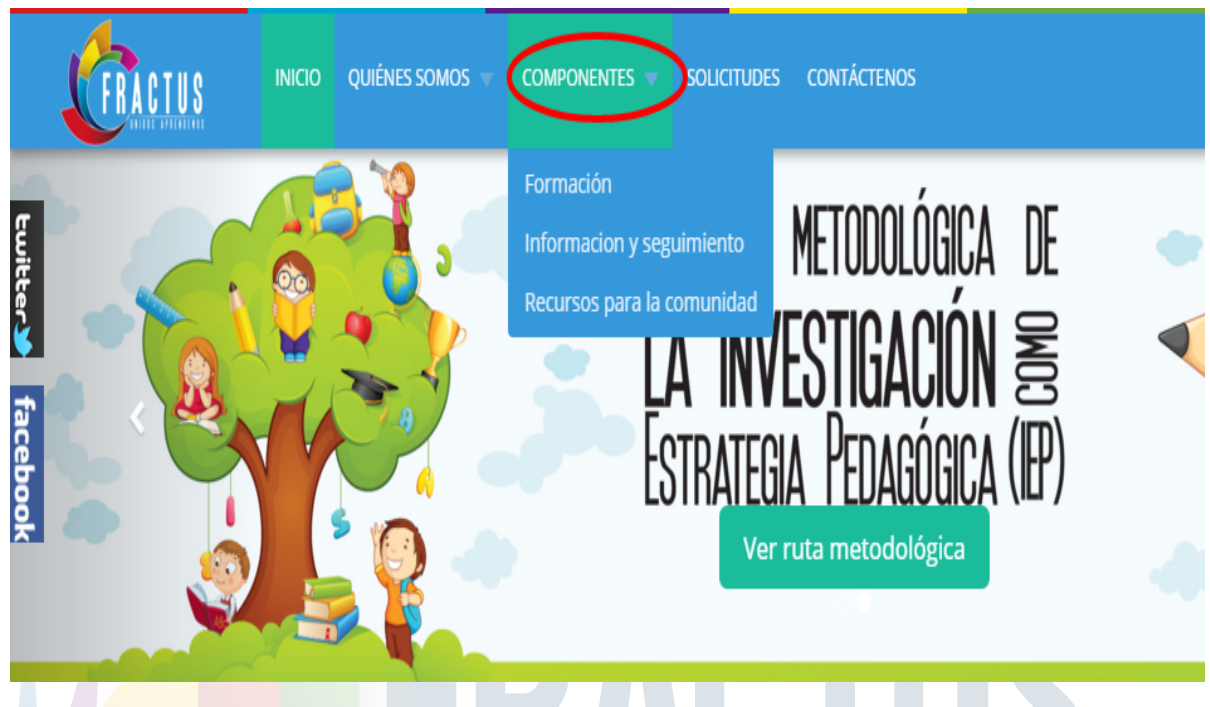

Imagen 19 ingreso a componentes del portal

Formación: Al dar clic en este componente se habilitarán los iconos de ingreso al aula virtual de estudiante y aula virtual de maestro.

| <b>FRACTUS</b> | cio quiénes somos - Componentes |                   | SNOS                                                                                          |
|----------------|---------------------------------|-------------------|-----------------------------------------------------------------------------------------------|
| facebook       | AVA Maestro                     | AVA<br>Estudiante | <ul> <li>Inicio de sesión</li> <li>Hola, Leidy Estupiñan</li> <li>Finalizar sesión</li> </ul> |

Imagen 20 ingreso al aula virtual

Seguimiento: En el componente de seguimiento se muestra los iconos para ingresar a SISEP seguimiento y SISEP información.

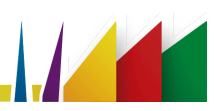

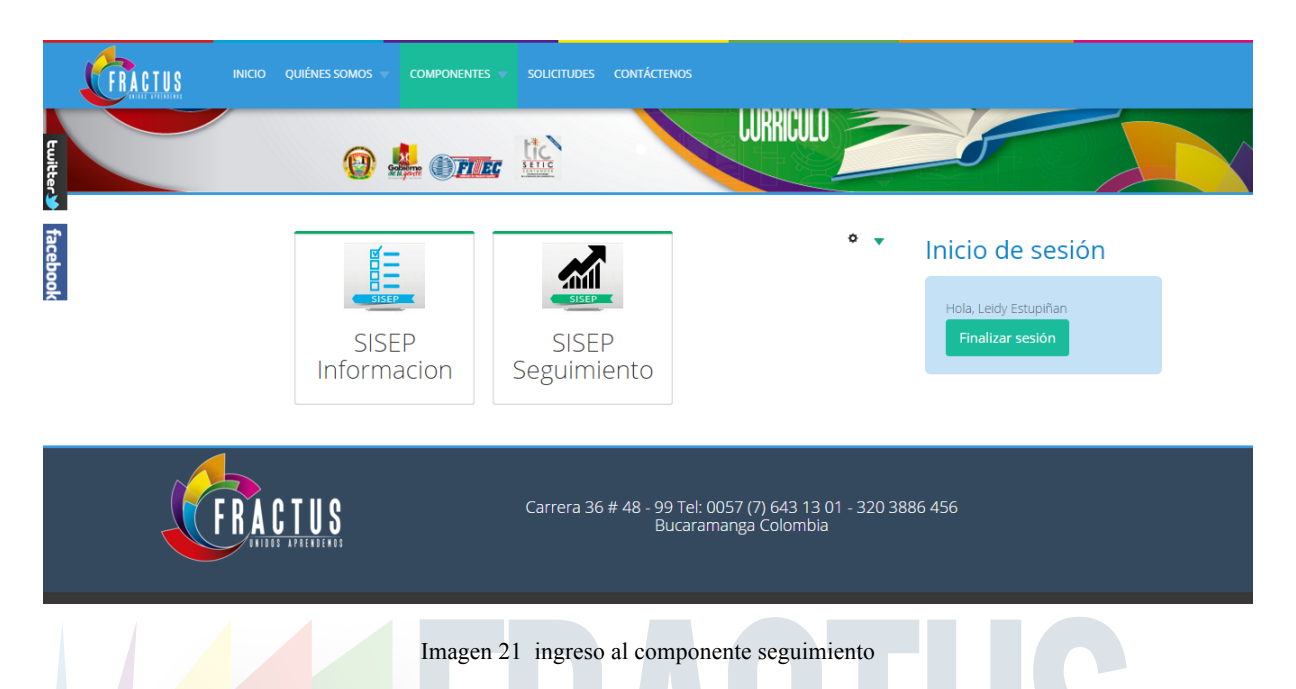

Servicios para la comunidad: al dar clic se habilita los iconos de ingreso a los servicios de la comunidad, que están conformados por repositorio investigación, repositorio comunidad, foros, blog y wiki.

| FRACTUS  | INICIO QUIÉNES SOMOS - CO | DMPONENTES 🔻 SOLICITUDES | CONTÁCTENOS     |                                                                |
|----------|---------------------------|--------------------------|-----------------|----------------------------------------------------------------|
| Ewitter2 | 0 🎄                       |                          | <b>UURRICUL</b> |                                                                |
| facebook | Repo<br>Investigación     | Repo<br>Comunidad        | Foro Mares      | Inicio de sesión<br>Hola, JOSE LUIS TORRES<br>Finalizar sesión |
|          | Blog N                    | Aares Wiki               | Mares           |                                                                |

Imagen 22 ingreso al componente servicio comunidad

Si el usuario que se encuentra registrado es un usuario con rol de coordinador, asesor, auditor o administrador, se habilitará el ingreso a los 7 foros, blog y Wikis.

Solicitudes y Contáctenos: La opción le permite al usuario realizar una solicitud y consultar la respuesta a la solicitud realizada. A esta funcionalidad podrán ingresar todos los usuarios sin iniciar sesión.

#### 2.1 ¿Cómo realizar una solicitud?

A continuación se indica los pasos a seguir para realizar la solicitud.

- 1. Clic en menú de solicitudes
- 2. Seleccione el tipo de solicitud que va realizar
- 3. Descripción de la solicitud
- 4. Información personal
- 5. Recapcha

| _                              | -                                                                       |                                 |                                     |                      |          |  |  |
|--------------------------------|-------------------------------------------------------------------------|---------------------------------|-------------------------------------|----------------------|----------|--|--|
|                                | Información de la petición Los campos marcados con (*) son obligatorios |                                 |                                     |                      |          |  |  |
|                                | Tipo de solicitud*<br>Descripción*                                      | Seleccione<br>descripción       |                                     |                      | • ②<br>③ |  |  |
| Informaci<br>Primer<br>Nombre* | ón Personal Los o<br>Primer Nombre                                      | ampos marcados con ( <b>*</b> ; | son obligatorios                    | Segundo Nombre       |          |  |  |
| Primer<br>Apellido*            | Primer Apellido                                                         |                                 | Segundo<br>Apellido                 | Segundo Apellido     |          |  |  |
| Teléfono                       | Telefono                                                                |                                 | Movil*                              | Movil                |          |  |  |
| Correo<br>Electrónico*         | Correo Electrónico                                                      |                                 | Dirección                           | Dirección Residencia |          |  |  |
| País*                          | Colombia                                                                | ۲                               | Municipio*                          | Municipio Residencia |          |  |  |
|                                |                                                                         |                                 |                                     |                      |          |  |  |
|                                |                                                                         | No soy un robot.                | reCAPTCHA<br>rectado - Coerdictores |                      |          |  |  |
|                                |                                                                         |                                 |                                     |                      |          |  |  |

Imagen 23 Solicitudes FRACTUS

#### 2.2 ¿Cómo consultar la solicitud?

Para consultar la solicitud debe seguir los siguientes pasos:

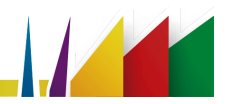

- 1. Clic en el menú solicitudes
- 2. Digite el nombre de su solicitud
- 3. Clic en el botón buscar

|                       | imos 👻 componentes 🛩 solicitudes contáctenos                                                         |                                           |
|-----------------------|----------------------------------------------------------------------------------------------------|-------------------------------------------|
| cuitter y facebook    | LA RUTA METODOLÓGICA DE<br>LA INVESTIGACIÓN S<br>ESTRATEGIA PEDAGÓGICA (IP)<br>Ver ruta metodológica | CERACTUS CONTRACTOR                       |
| Solicitudes WS Fite   | ec                                                                                                   | • 🗸 Inicio de sesión                      |
| Número de solicitud   | Consultar solicitud                                                                                  | Hola, Leidy Estupiñan<br>Finalizar sesión |
| Informa<br>son obliga | ación de la petición Los campos marcados con (*)<br>torios                                           |                                           |
|                       | Imagen 24 Consulta de solicitudes                                                                    |                                           |
|                       |                                                                                                    |                                           |

## 2. Área central de portal

El área central está destinada a mostrar el contenido de la sección/página que hemos abierto. Ésta puede extenderse cuanto sea necesario para permitir visualizar el contenido disponible.

El área central del portal de Fractus está organizada en 2 sesiones que son:

Noticias: en esta sesión se muestran las 2 últimas noticias publicadas en el portal.

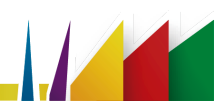

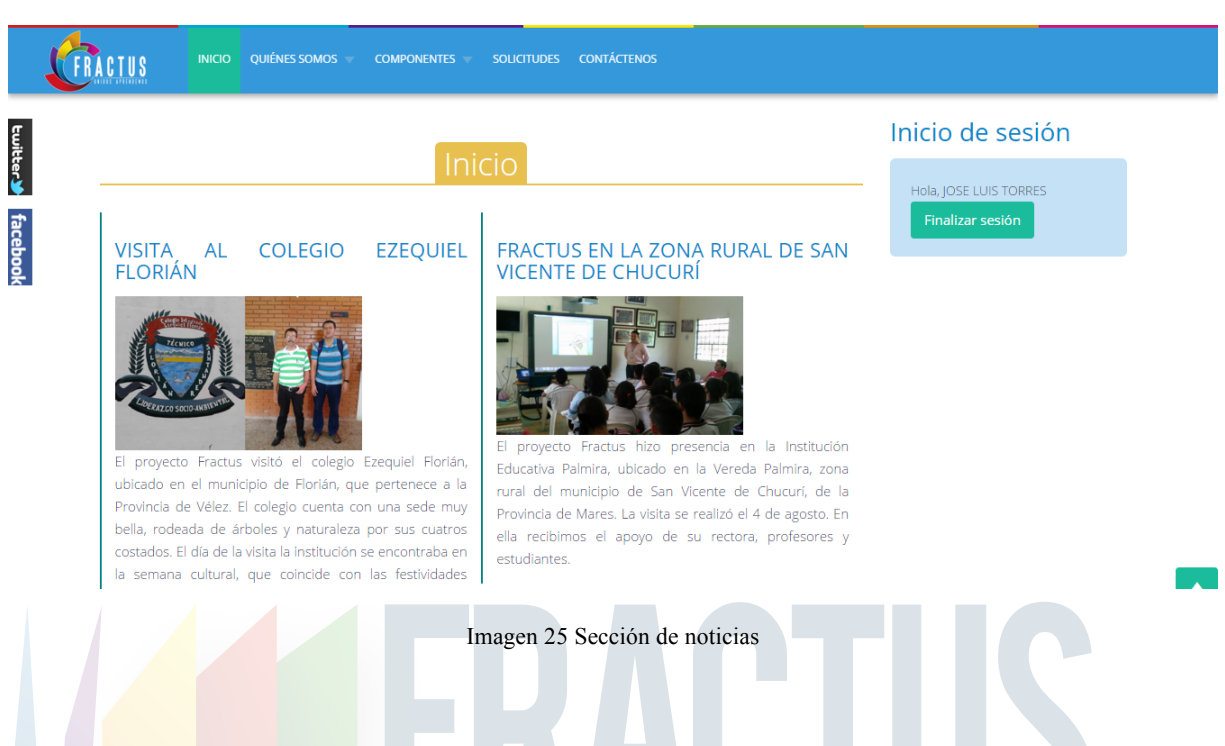

Componentes: en esta sección se organiza los tres iconos de ingreso a los componentes de formación, seguimiento y recursos para la comunidad.

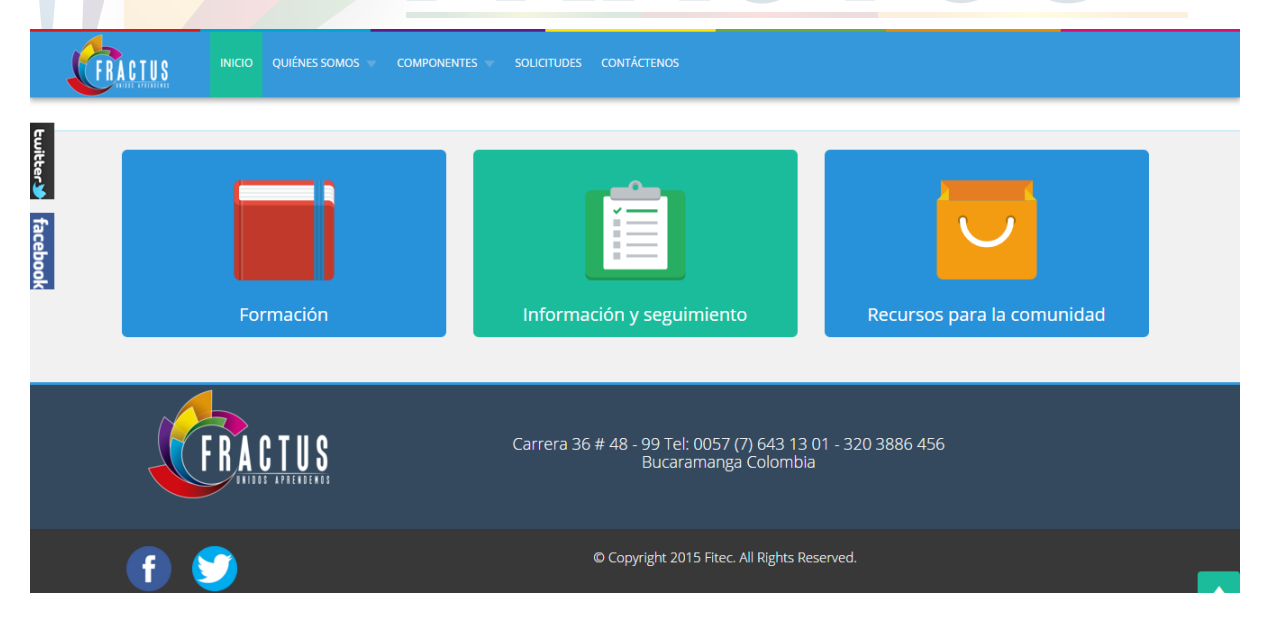

Imagen 26 Sección ingreso a los componentes

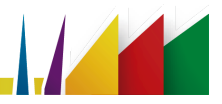

#### 3 ¿Cómo ingresar a las redes sociales?

Para ingresar a las redes sociales se debe ubicar en la columna lateral derecha de su página, al lado del menú superior que muestra los iconos de ingreso a la página de Facebook y Twitter.

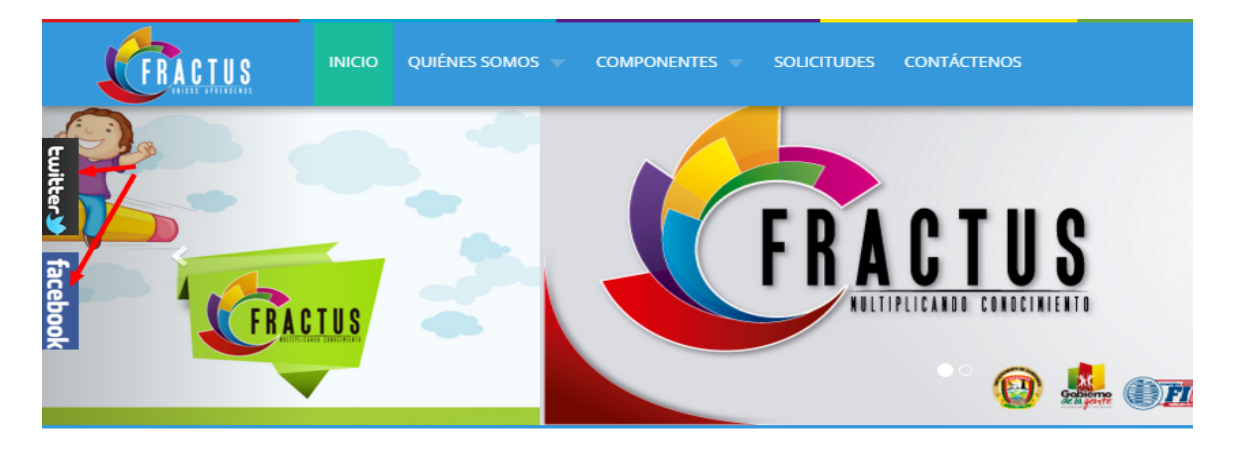

Imagen 27 Iconos de redes sociales

Al dar clic en el icono de la red social, usted podrá ver las últimas publicaciones. (Ver imagen).

|                                                                                   | QUIÉNES SOMOS 🐨 | COMPONENTES 🔻 | SOLICITUDES | CONTÁCTENOS                 |
|-----------------------------------------------------------------------------------|-----------------|---------------|-------------|-----------------------------|
| g.                                                                                |                 |               |             | ESTUDIANTES                 |
| Fractus Santander                                                                 |                 |               |             | INVES                       |
| FRACTUS                                                                           |                 | TO            |             |                             |
| 😭 Me gusta esta página 🔐 👫 🔶 Compa                                                | rtir 🔞 🚽        |               |             |                             |
| Sé el primero de tus amigos en indicar que te gusta esto.                         |                 |               |             |                             |
| Fractus Santander actualizó su<br>foto del perfil.<br>19 de noviembre a las 16:15 |                 | Ini           | cio         |                             |
| C                                                                                 | COLEGIO         | EZEQUIEL      | FRACTU      | IS EN LA ZON<br>E DE CHUCUI |
| 1 Me gusta                                                                        |                 |               |             |                             |

Imagen 28 Ingreso al Facebook

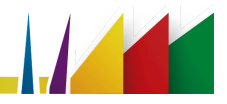